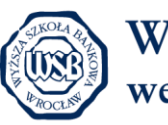

Wyższa Szkoła Bankowa we Wrocławiu

#### Instrukcja korzystania z katalogu bibliotecznego INTEGRO

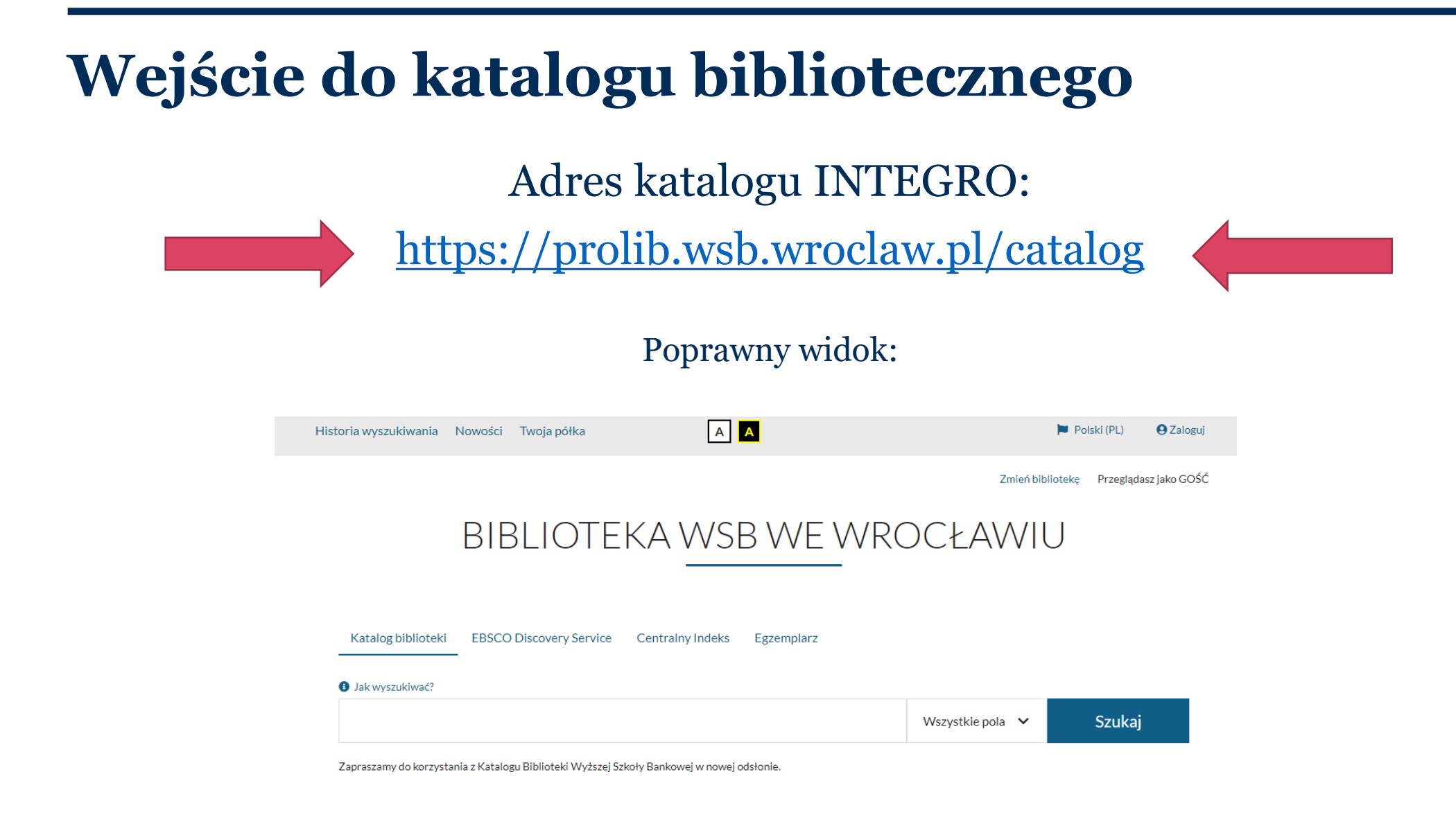

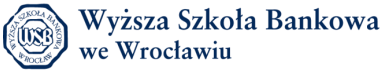

### Logowanie na konto biblioteczne

| dasz jai  |
|-----------|
|           |
| lo logowa |
|           |
|           |

Zapraszamy do korzystania z Katalogu Biblioteki Wyższej Szkoły Bankowej w nowej odsłonie.

#### WAŻNE!

Jeśli chcesz zalogować się na swoje konto biblioteczne, użyj danych, które zostały do Ciebie wysłane na adres e-mail podany przy zapisie do Biblioteki.

Jeśli nie pamiętasz swoich danych, skontaktuj się z nami: <u>biblioteka@wsb.wroclaw.pl</u> lub 713561640.

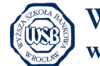

### Logowanie

#### Logowanie

W celu zalogowania się, podaj numer karty czytelnika oraz hasło.

| Po zakończonej pracy proszę si<br>nieupoważnionym dostęp do Po | ię wylogować! Czynność ta uniemożliwi osob<br>aństwa danych osobowych. | om |
|----------------------------------------------------------------|------------------------------------------------------------------------|----|
| Biblioteka                                                     |                                                                        |    |
| Biblioteka WSB we V                                            | Vrocławiu                                                              | `` |
| Numer karty                                                    | Hasło                                                                  |    |
| Numer karty                                                    | Hasło                                                                  |    |
|                                                                |                                                                        |    |

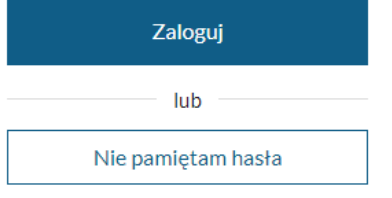

Numer karty (czytelnika) – numer nadany przy zapisie do Biblioteki.

**Hasło** – pierwsze automatycznie wygenerowane przez system, kolejne ustawione samodzielnie przez czytelnika.

Po wpisaniu danych klikamy w przycisk "Zaloguj".

Jeśli wystąpi jakiś problem skontaktuj się z Biblioteką.

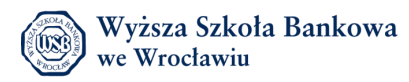

### Przypominanie hasła

| Entegro        | Biblioteka WSB we Wrocławiu | AA                 |        | 🏲 Polski (PL) 🛛 😝 Zaloguj                 |
|----------------|-----------------------------|--------------------|--------|-------------------------------------------|
|                |                             | Wszystkie pola 🗸 🗸 | Szukaj | Przeglądasz jako GOŚĆ<br>Zmień bibliotekę |
| Historia wyszu | kiwania Nowości Twoja półka |                    |        |                                           |

#### Logowanie

W celu zalogowania się, podaj numer karty czytelnika oraz hasło.

| Informacja                                                                                                    | × |
|----------------------------------------------------------------------------------------------------|---|
| Po zakończonej pracy proszę się wylogować! Czynność ta uniemożliwi osobom<br>nieupoważnionym dostęp do Państwa danych osobowych. |   |
| Biblioteka                                                                                                    |   |
| Ribliotoka WSP wa Wracławiu                                                                                                    | ~ |

| Numer karty | Hasło |  |
|-------------|-------|--|
| Numer karty | Hasło |  |

Zaloguj

lub Nie pamietam hasła Jeżeli nie pamiętasz hasła, istnieje możliwość jego zresetowania. W tym celu kliknij w przycisk "Nie pamiętam hasła"

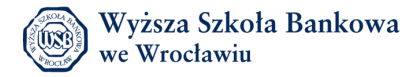

| Integro         | Biblioteka WSB we Wrocławiu | A                |        | 🏲 Polski (PL) 🛛 🛛 Zaloguj                 |
|-----------------|-----------------------------|------------------|--------|-------------------------------------------|
|                 |                             | Wszystkie pola 🗸 | Szukaj | Przeglądasz jako GOŚĆ<br>Zmień bibliotekę |
| Historia wyszuk | iwania Nowości Twoja półka  |                  |        |                                           |

#### Nie pamiętasz hasła?

| W tym miejscu | Podaj wszystkie szczegóły, a my wyślemy Ci dalsze instrukcje dotycząc                     | e zmiany hasła na Twój adres e-ma | il.      |           |                                                                  |                                                                     |
|---------------|-------------------------------------------------------------------------------------------|-----------------------------------|----------|-----------|------------------------------------------------------------------|---------------------------------------------------------------------|
| wpisz swoj    | Biblioteka                                                                                |                                   |          |           |                                                                  |                                                                     |
| numer karty   | Biblioteka WSB we Wrocławiu                                                               |                                   |          |           | ~                                                                |                                                                     |
| (Czytennka).  | Numer karty                                                                               | Adre                              | s e-mail |           |                                                                  |                                                                     |
|               | Numer karty                                                                               |                                   | a Adro   | es e-mail |                                                                  |                                                                     |
|               | Wprowadź kod z obrazka (wymagane)         Pobierz nowy kod         Wprowadź kod z obrazka |                                   |          |           |                                                                  |                                                                     |
|               |                                                                                           | Wyślij                            |          |           | Aby proce<br>pomyślnie<br>musi być t<br>podany pr<br>Biblioteki. | s przebiegł<br>, adres mailowy<br>aki sam, jak ten<br>zy zapisie do |

Wyższa Szkoła Bankowa we Wrocławiu

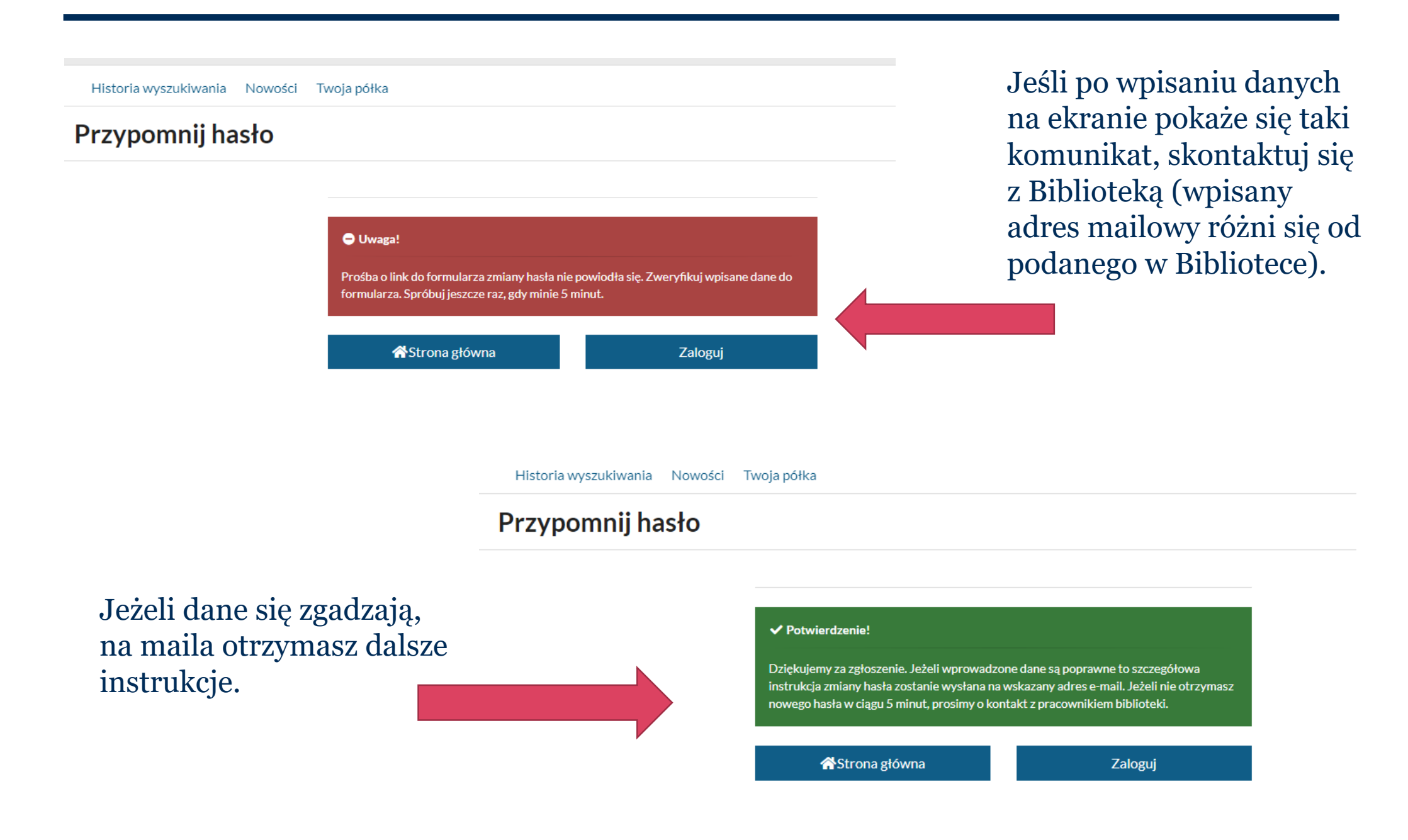

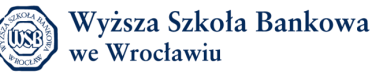

# Obsługa konta bibliotecznego

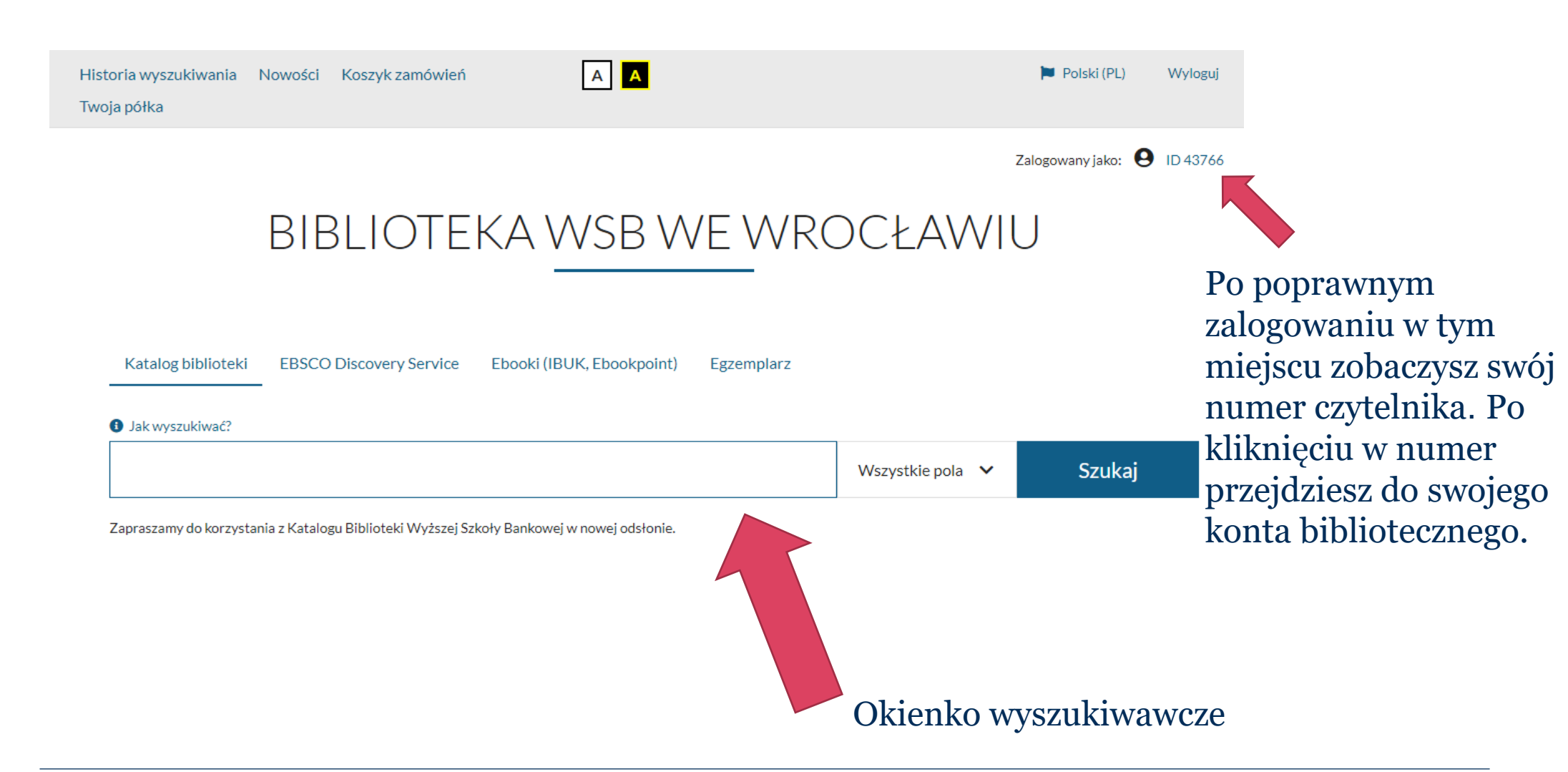

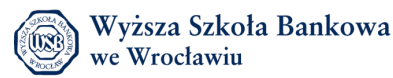

# Obsługa konta bibliotecznego

| Integro        | Biblioteka WSB we Wrocławiu      | A                  |        | 🏲 Polski (PL) Wyloguj              |
|----------------|----------------------------------|--------------------|--------|------------------------------------|
|                |                                  | Wszystkie pola 🗸 🗸 | Szukaj | Zalogowany jako: <b>O</b> ID 70825 |
| Historia wyszu | ukiwania Nowości Koszyk zamówień | Twoja półka        |        |                                    |
| Konto u        | żytkownika                       |                    |        |                                    |

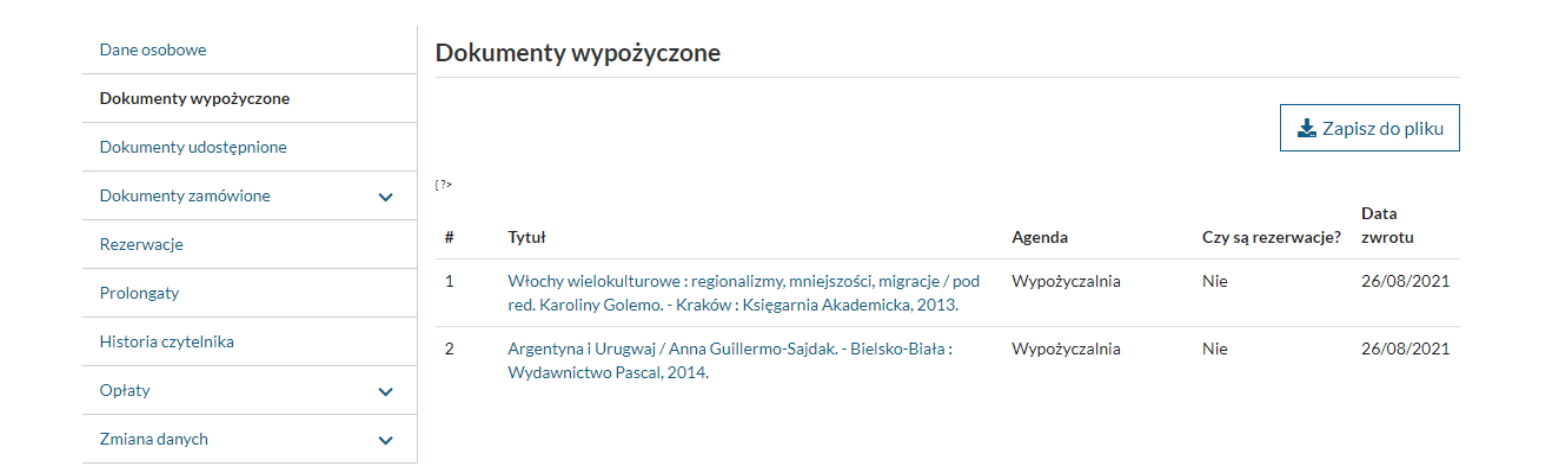

Konto domyślnie otwiera się na wykazie wypożyczonych książek. Możesz tu sprawdzić, czy książki są zarezerwowane przez innego czytelnika oraz datę zwrotu.

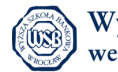

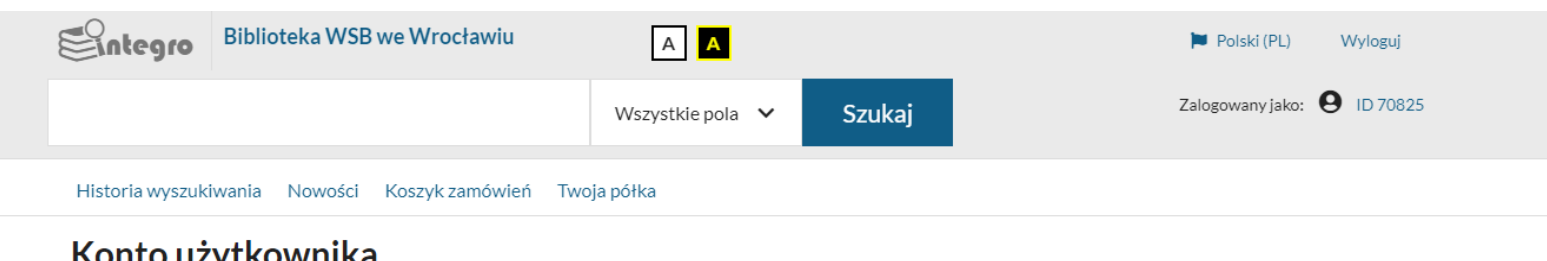

#### Konto użytkownika

| Dane osobowe           |   | Dok | umenty wypożyczone                                                                                                    |               |                    |              |
|------------------------|---|-----|----------------------------------------------------------------------------------------------------|---------------|--------------------|--------------|
| Dokumenty wypożyczone  |   |     |                                                                                                    |               |                    |              |
| Dokumenty udostępnione |   |     |                                                                                                    |               | 🛃 Zap              | isz do pliku |
| Dokumenty zamówione    | ~ | {?> |                                                                                                    |               |                    | Data         |
| Rezerwacje             |   | #   | Tytuł                                                                                                    | Agenda        | Czy są rezerwacje? | zwrotu       |
| Prolongaty             |   | 1   | Włochy wielokulturowe : regionalizmy, mniejszości, migracje / pod<br>red. Karoliny Golemo Kraków : Księgarnia Akademicka, 2013. | Wypożyczalnia | Nie                | 26/08/2021   |
| Historia czytelnika    |   | 2   | Argentyna i Urugwaj / Anna Guillermo-Sajdak Bielsko-Biała :                                                                     | Wypożyczalnia | Nie                | 26/08/2021   |
| Opłaty                 | ~ |     | Wydawnictwo Pascal, 2014.                                                                                                    |               |                    |              |
| Zmiana danych          | ~ |     |                                                                                                    |               |                    |              |

#### Menu po lewej stronie:

Dane osobowe – tutaj możesz zobaczyć swoje dane osobowe.

**Dokumenty wypożyczone** – to książki, które masz aktualnie wypożyczone na swoim koncie.

**Dokumenty udostepnione** – to materiały, które udostępniamy do pracy w Czytelni.

**Dokumenty zamówione** – tutaj widzisz swoje zamówienia na ksiażki, te które realizujemy oraz te, które sa już gotowe do odbioru.

**Rezerwacje** – to książki, na które złożyłeś rezerwację (aktualnie są wypożyczone przez innego czytelnika).

**Prolongaty** – tutaj możesz samodzielnie prolongować (przedłużyć) termin wypożyczenia książek.

Historia czytelnika – lista wszystkich operacji na Twoim koncie.

**Opłaty** – tutaj zobaczysz opłaty naliczone za nieterminowy zwrot. Przed uregulowaniem opłaty, skontaktuj się z Biblioteką. **Zmiana danych** – tutaj możesz zmienić swoje hasło do konta bibliotecznego.

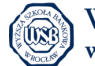

### Wyszukiwanie książek

| Historia wyszukiwania | Nowoś |
|-----------------------|-------|
|-----------------------|-------|

Twoja półka

ci Koszyk zamówień

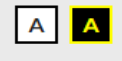

🏴 Polski (PL) 👘 Wyloguj

| Zalogowany jako: | Θ | ID 43766 |
|------------------|---|----------|
|------------------|---|----------|

#### BIBLIOTEKA WSB WE WROCŁAWIU

Katalog biblioteki

EBSCO Discovery Service Eboo

Ebooki (IBUK, Ebookpoint) Egzemplarz

Jak wyszukiwać?

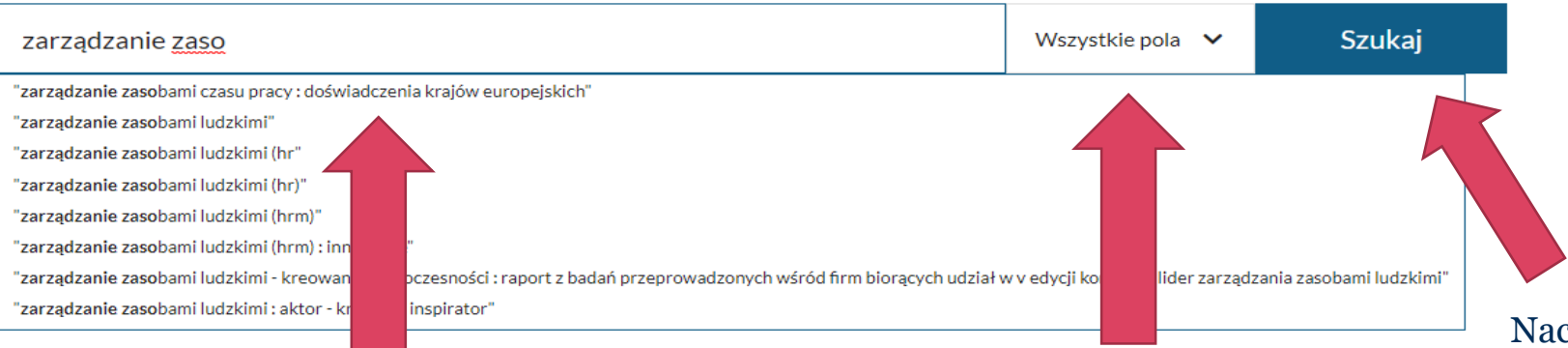

W okienku wyszukiwawczym możesz wpisać konkretny tytuł, autora lub temat, który Cię interesuje. Możesz też rzucić okiem na podpowiedzi i wybrać coś dla siebie.

Tutaj możesz zdefiniować, w jakich polach chcesz szukać: Wszystkie pola, Autor, Tytuł lub Temat. Naciśnij "Enter" lub kliknij w przycisk "Szukaj".

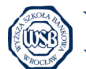

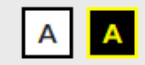

Twoja półka

### BIBLIOTEKA WSB WE WROCŁAWIU

| Katalog biblioteki      | EBSCO Discovery Service       | Ebooki (IBUK, Ebookpoint)      | Egzemplarz |   |                    |        |
|-------------------------|-------------------------------|--------------------------------|------------|---|--------------------|--------|
| Jak wyszukiwać?         |                               |                                |            | \ | Wszystkie pola 🗸 🗸 | Szukaj |
| Zapraszamy do korzystan | ia z Katalogu Biblioteki Wyżs | oły Bankowej w nowej odsłonie. |            |   |                    |        |

W tym miejscu możesz wybrać jaki katalog chcesz przeszukać.

**Katalog biblioteki** - tu znajdziesz tradycyjne (papierowe) zasoby biblioteczne – m.in. książki, czasopisma, mapy.

EBSCO – to baza, w której można znaleźć m.in: artykuły, abstrakty, głównie w języku angielskim.

**Ebooki** – tu znajdziesz tytuły, które dostępne są w formie elektronicznej w bazie IBUKlibra i Ebookpoint. Instrukcje korzystania z ww. baz znajdziesz na stronie: <u>https://www.wsb.pl/wroclaw/strefa-</u>

studenta/biblioteka/zasoby

Egzemplarz – tu możesz szukać publikacji po sygnaturze lub numerze inwentarzowym.

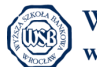

# Wyniki wyszukiwania

| instagram Wszystkie pola V Szukaj Przeglądasz jako GOŚĆ<br>Zmień bibliotekę | Sulegro   | Biblioteka WSB we Wrocławiu | AA               |        | 🏲 Polski (PL) 🛛 😌 Zaloguj                 |
|-----------------------------------------------------------------------------|-----------|-----------------------------|------------------|--------|-------------------------------------------|
|                                                                             | instagram |                             | Wszystkie pola 🗸 | Szukaj | Przeglądasz jako GOŚĆ<br>Zmień bibliotekę |

Historia wyszukiwania Nowości Twoja półka

Wyszukujesz frazę "instagram" wg kryterium: Wszystkie pola

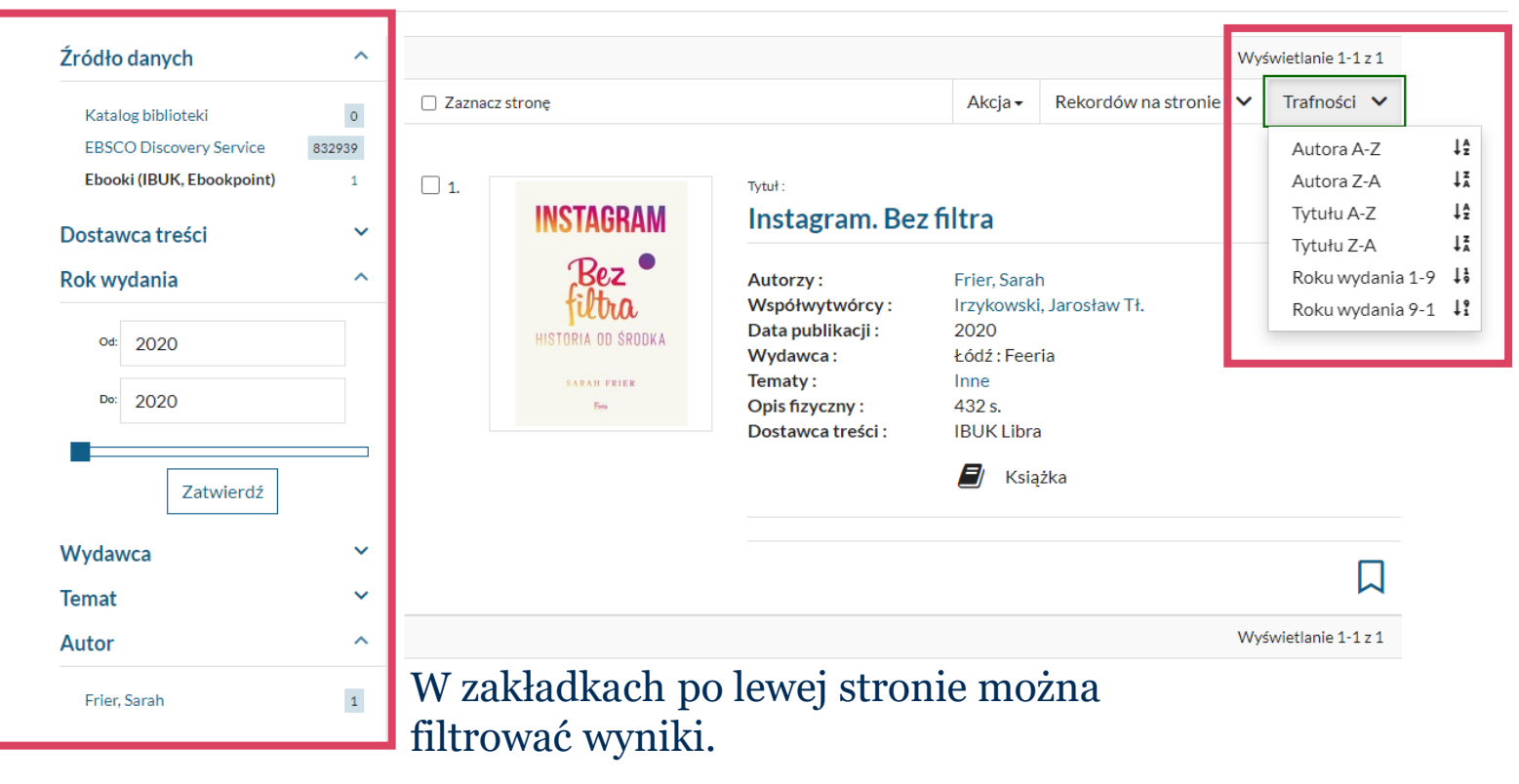

Istnieje również możliwość sortowania wyników np. wg autora, tytułu czy daty wydania.

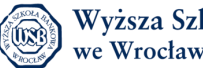

# Zamawianie książek

| Eintegro       | Biblioteka WSE  | 3 we Wrocławiu  | A             | A                                                                                  | 🍽 Polski (PL) 🛛 Wyloguj                                                                                                    |                                                                                                    |
|----------------|-----------------|-----------------|---------------|------------------------------------------------------------------------------------|----------------------------------------------------------------------------------------------------|----------------------------------------------------------------------------------------------------|
| zarządzanie    |                 |                 | Wszystkie p   | ola 🗸 Szukaj                                                                       | Zalogowany jako: \varTheta ID 70825                                                                                                    |                                                                                                    |
| Historia wyszu | kiwania Nowości | Koszyk zamówier | i Twoja półka |                                                                                    |                                                                                                    |                                                                                                    |
| Dziedzina      | ~               |                 |               |                                                                                    |                                                                                                    |                                                                                                    |
| Odbiorca       | ~               |                 |               |                                                                                    |                                                                                                    |                                                                                                    |
|                |                 | 2.              |               | Tytuł:<br>Zarządzanie :<br>Autorzy :<br>Temat :<br>Rok wydania :<br>Wydawca :      | zasobami ludzkimi<br>Armstrong, Michael<br>Kadry - polityka<br>Zarządzanie - gospodarka<br>Zarządzanie zmianami<br>Zmiany - zarządzanie<br>Zomo<br>Kranków : Oficyna Ekonomiczna ; Dom Wydawniczy ABC<br>$\widehat{\mathcal{W}}$ Książka | Jeśli widzisz na liście<br>interesujący Cię tytuł, możesz<br>go zamówić - kliknij w tytuł<br>i wykonaj operację. |
|                |                 |                 |               | Odwiedzone                                                                         | 📕 można zamówić                                                                                                    |                                                                                                    |
|                |                 |                 |               |                                                                                    | D D                                                                                                    |                                                                                                    |
|                |                 | 3.              | 9             | Tytuł:<br>Zarządzanie s<br>dla zaawansc<br>Autorzy :<br>Rok wydania :<br>Wydawca : | w warunkach niepewności Podręcznik<br>wanych<br>Koźmiński, Andrzej K<br>2008<br>Warszawa Wydawnictwo Naukowe PWN                                                                                                    |                                                                                                    |

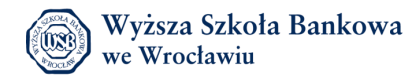

| Integro                                                            | Biblioteka WSB we Wrocławiu                                                                                                    | A                      |        | 🏴 Polski (PL) 🛛 Wyloguj     |  |
|--------------------------------------------------------------------|----------------------------------------------------------------------------------------------------|------------------------|--------|-----------------------------|--|
|                                                                    |                                                                                                    | Wszystkie pola 🗸 🗸     | Szukaj | Zalogowany jako: 🛛 ID 70825 |  |
| Historia wyszuk                                                    | iwania Nowości Koszyk zamówień 1                                                                                                    | rwoja półka            |        |                             |  |
| Tytuł pozycji:<br>Zarządza                                         | anie zasobami ludzkimi                                                                                                    |                        |        |                             |  |
| Powrót do listy v                                                  | vyników                                                                                                    |                        |        | Poprzedni 2 z 2689 Następny |  |
|                                                                    |                                                                                                    |                        |        | 📕 Dodaj na Twoją półkę      |  |
| Szczegóły                                                          |                                                                                                    |                        |        |                             |  |
| Tytuł:<br>Autorzy:<br>Temat:                                       | Zarządzanie zasobami ludzkimi<br>Armstrong, Michael<br>Kadry - polityka<br>Zarządzanie - gospodarka<br>Zarządzanie zmianami<br>Zmiany - zarządzanie<br>Kompetencje - zarządzanie |                        |        | ſ                           |  |
| Rok wydania :<br>Wydawca :<br>ISBN :<br>Seria :<br>Opis fizyczny : | 2000<br>Kraków : Oficyna Ekonomiczna ; Do<br>8388597000<br>Zarządzanie Zasobami Ludzkimi (H<br>784 s. : il. ; 30 cm                                                              | om Wydawniczy ABC<br>R |        |                             |  |
|                                                                    | 🗐 Książka                                                                                                    |                        |        |                             |  |

#### Wyświetl egzemplarze z wybranej biblioteki :

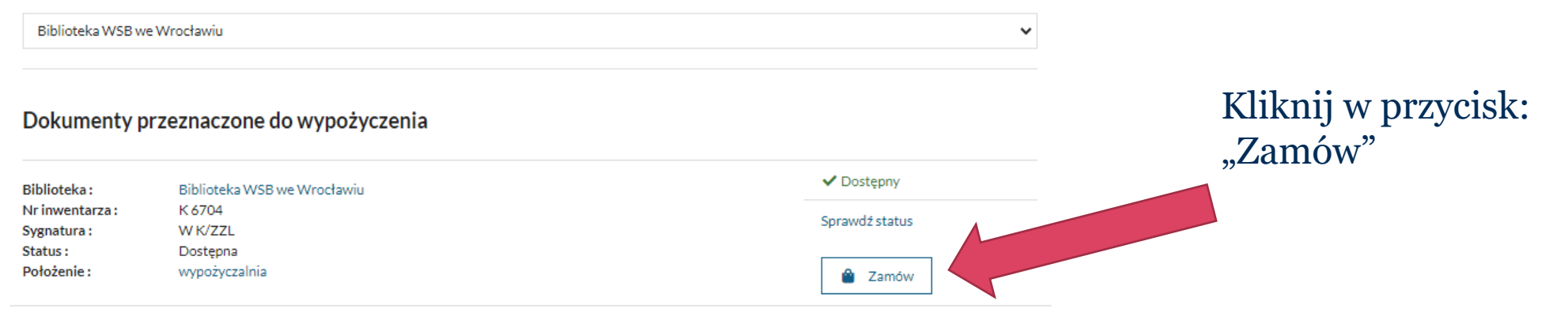

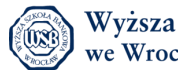

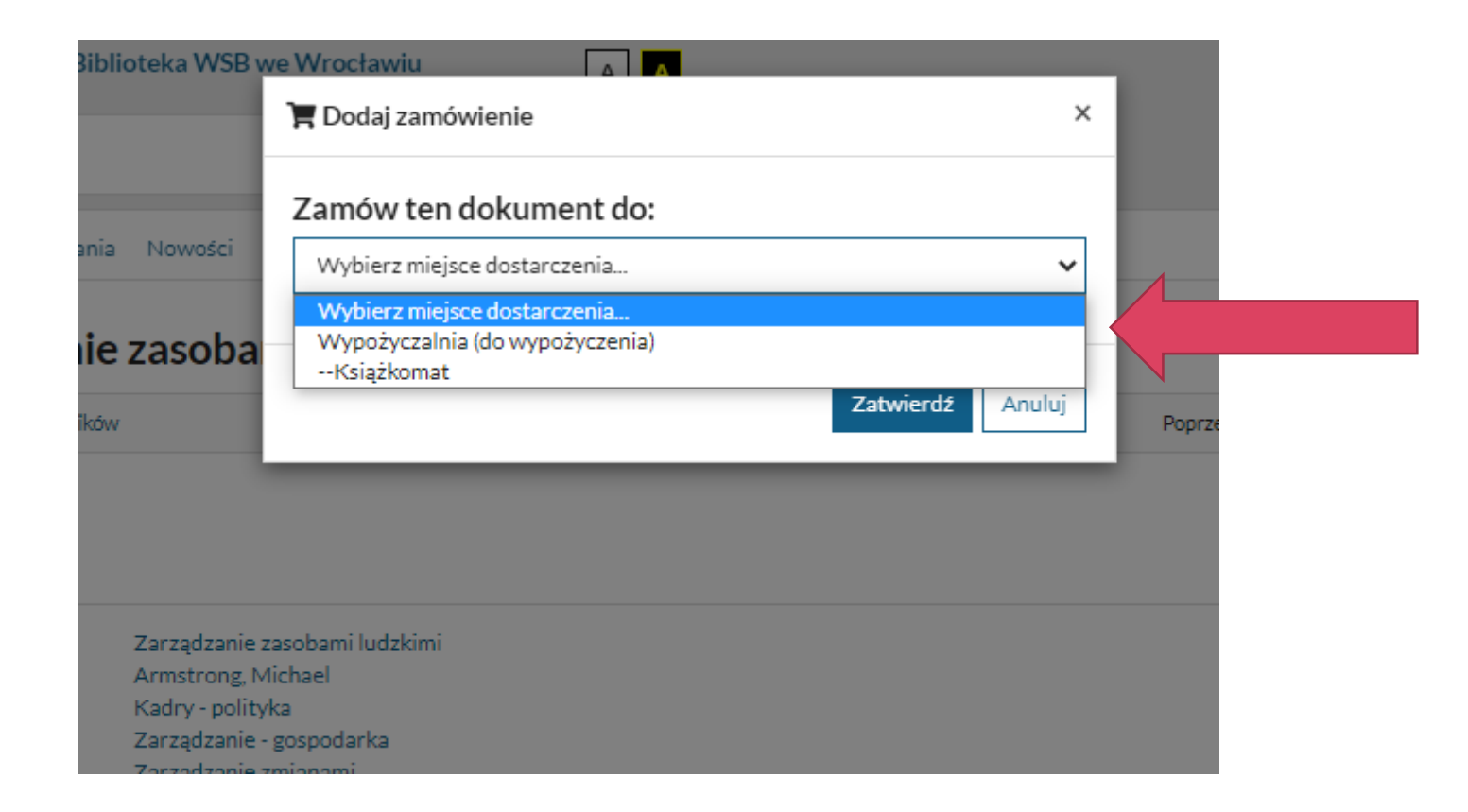

Książki możesz zamówić do Wypożyczalni lub do Książkomatu, po wybraniu formy odbioru, kliknij: "Zatwierdź".

W Wypożyczalni możesz je odebrać w godzinach dyżuru, aktualne godziny znajdziesz tutaj: <u>https://www.wsb.pl/wroclaw/strefa-studenta/biblioteka</u>

W Książkomacie, który znajduję się przed Budynkiem A, możesz to zrobić przez 24 godziny na dobę, 7 dni w tygodniu. Instrukcję, jak korzystać z Książkomatu znajdziesz tutaj: <u>https://www.wsb.pl/wroclaw/strefa-</u> <u>studenta/biblioteka/zasady-korzystania-z-biblioteki</u>

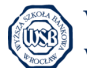

# Książkomat

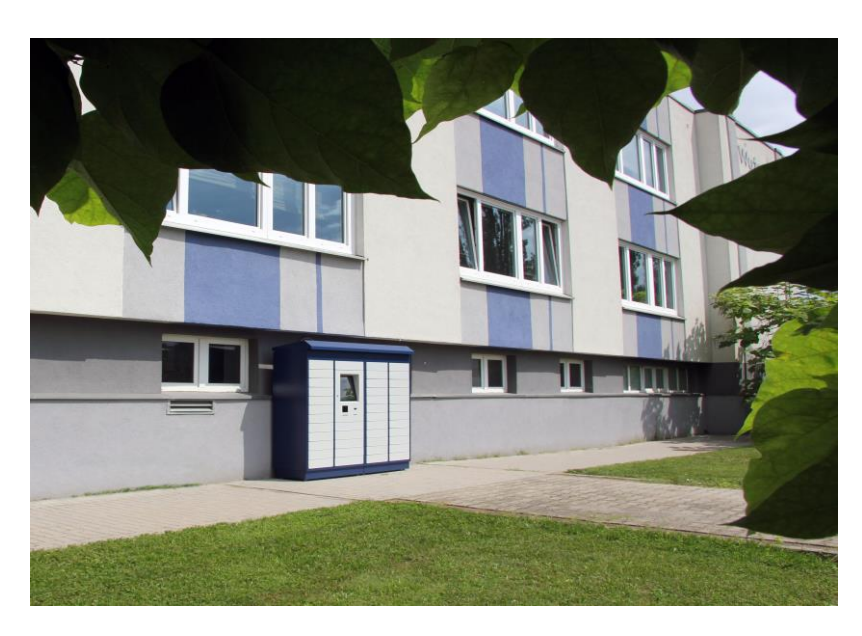

#### Książkomat znajduje się przy Budynku A, od ulicy Fabrycznej.

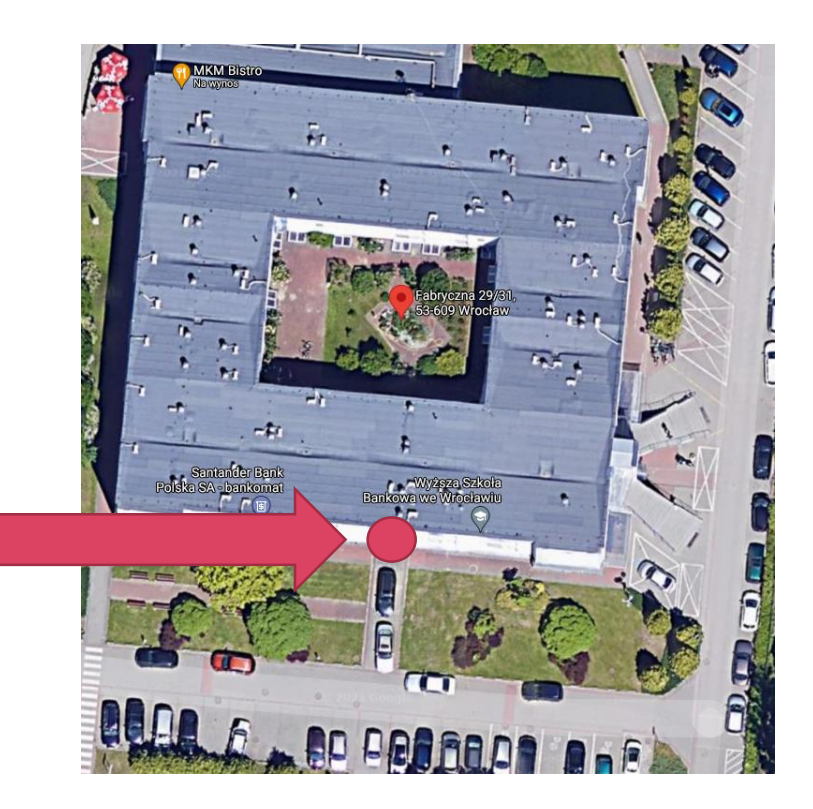

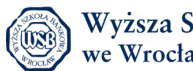

| B١ | we Wrocławiu                                       | <b>1</b>  |
|----|----------------------------------------------------|-----------|
| l  | 🏋 Dodano do koszyka 🛛 🗙                            | Zalog     |
|    | Zamówienie zostało dodane do koszyka zamówień.     |           |
| a  | Przejdź do koszyka zamówień Kontynuuj przeglądanie |           |
|    |                                                    | Poprzedni |

Biblioteka WSB we Wrocławiu AA 🍽 Polski (PL) 🛛 Wyloguj Zalogowany jako: 9 ID 70825 Wszystkie pola Szukai Historia wyszukiwania Nowości Koszyk zamówień 1 Twoja półka Niezrealizowane zamówienia Koszyk zamówień czytelnika Zaznacz strone **1**. Tytuł pozyci Zarzadzanie zasobami ludzkimi / Michael Armstrong, - Kraków : Oficyna Ekonomiczna ; Dom Wydawniczy ABC, 2000. Mieisce dostarczenia: Wypożyczalnia (do wypożyczenia Termin ważności: 12/08/2021 Rezvgnui z zamówienia Wyślij zamówier

Po zatwierdzeniu zamówienia, pojawi się komunikat z obrazka. Możesz kontynuować przeglądanie i zamawianie książek lub możesz przejść do koszyka zamówień.

Po przejściu do koszyka zobaczysz listę, książek, które chcesz zamówić. WAŻNE!

Pamiętaj, aby zaznaczyć wszystkie pozycje i nacisnąć granatowy przycisk: "Wyślij zamówienie". Będziemy mogli przygotować dla Ciebie zamówienie.

Na realizację zamówienia Biblioteka ma **48h**, jest to maksymalny czas, z reguły zamówienia realizowane są szybciej. Kiedy zamówienie będzie gotowe do odbioru dostaniesz wiadomość mailową, że możesz odebrać książki.

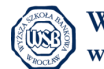

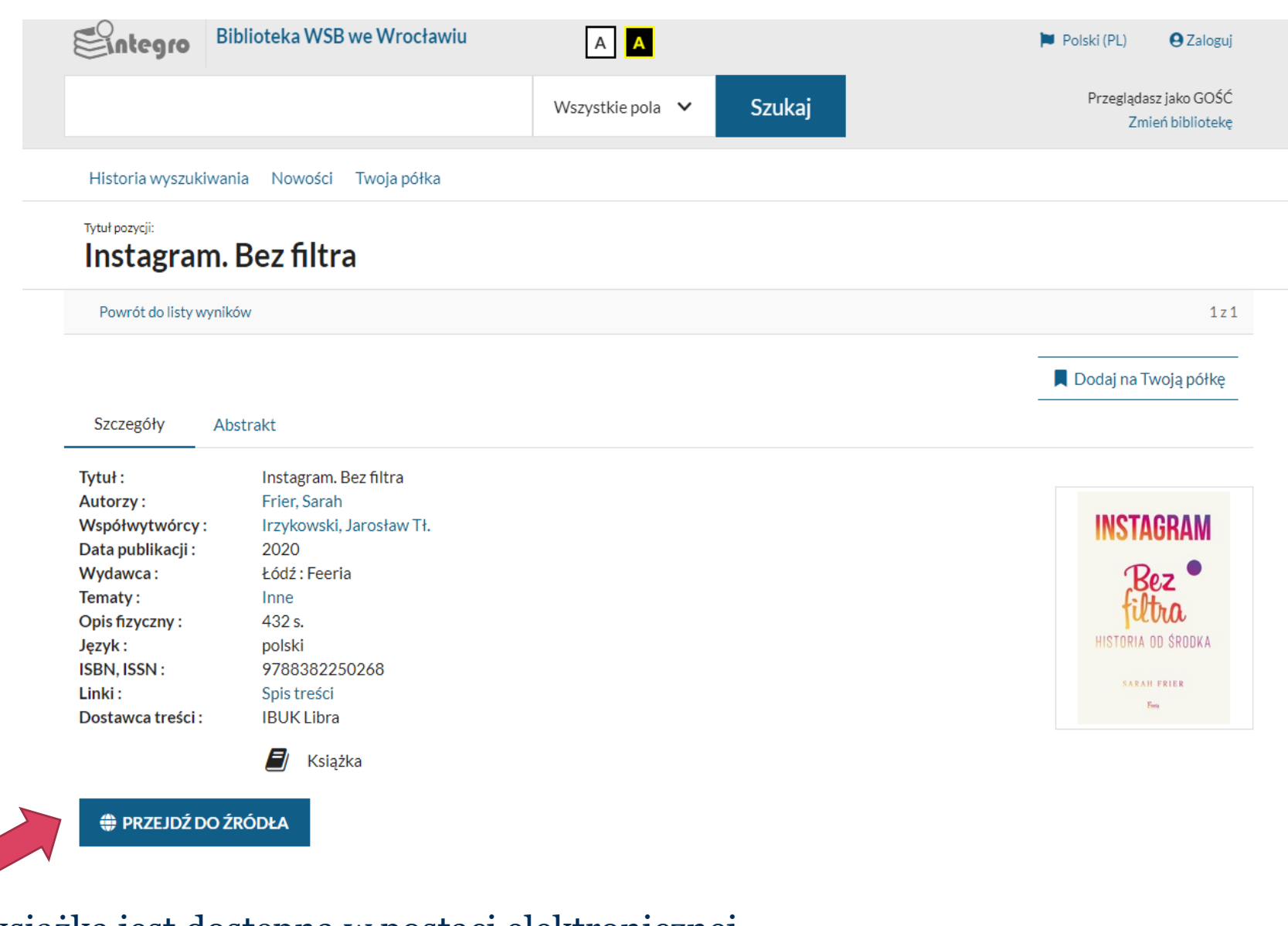

Jeżeli książka jest dostępna w postaci elektronicznej kliknij w przycisk "przejdź do źródła".

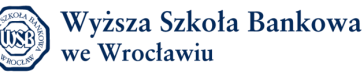

| Bintegro Bi                                                                      | blioteka WSB we Wrocławiu                                           |                                         |         | Polski (PL)                               |
|----------------------------------------------------------------------------------|---------------------------------------------------------------------|-----------------------------------------|---------|-------------------------------------------|
| Historia wyszukiwar<br>Tytuł pozycji:<br>Instagram.                              | Wybór metody dost                                                   | t <b>ępu</b><br>HAN<br>Link bezpośredni | ×       | Przeglądasz jako GOŚĆ<br>Zmień bibliotekę |
| Powrót do listy wynik                                                            | ów                                                                  |                                         | Zamknij | 1z1                                       |
| Szczegóły Ab                                                                     | strakt<br>Instagram. Bez filtra                                     |                                         |         | Dodaj na Twoją półkę                      |
| Współwytwórcy :<br>Data publikacji :<br>Wydawca :<br>Tematy :<br>Opis fizyczny : | Irzykowski, Jarosław Tł.<br>2020<br>Łódź : Feeria<br>Inne<br>432 s. |                                         |         | INSTAGRAM<br>Bez •<br>filtra              |
| Język :<br>ISBN, ISSN :<br>Linki :<br>Dostawca treści :                          | polski<br>9788382250268<br>Spis treści<br>IBUK Libra                |                                         |         | HISTORIA OD SRODKA<br>Sarah Frier<br>Rin  |
| PRZEJDŹ DO Ź                                                                     | RÓDŁA                                                               |                                         |         |                                           |

Żeby przejść do treści książki, kliknij w przycisk "HAN" i zaloguj się tymi samymi danymi czytelnika, co w katalogu bibliotecznym.

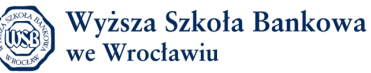

### Rezerwacja

| Integro                                          | Biblioteka WSB we Wrocławiu                                                                          | A 🔺              |        |  | 🍽 Polski (PL)                        | Wyloguj           |  |  |
|--------------------------------------------------|----------------------------------------------------------------------------------------------------|------------------|--------|--|--------------------------------------|-------------------|--|--|
|                                                  |                                                                                                    | Wszystkie pola 🖌 | Szukaj |  | Zalogowany jako                      | <b>O</b> 10 70825 |  |  |
| Historia wyszuki                                 | wania Nowości Koszykzamówień Tw                                                                      | nja półka        |        |  |                                      |                   |  |  |
| Tytul popyoje<br>Spacerow                        | vnik dolnośląski                                                                                     |                  |        |  |                                      |                   |  |  |
| Powrót do listy w                                | ynków                                                                                                |                  |        |  | 122                                  | Nastepny          |  |  |
| Saczegóły                                        |                                                                                                    |                  |        |  | 📕 Dodaj na T                         | woją półkę        |  |  |
| Tytul :<br>Autorzy :<br>Temat :<br>Rok wydania : | Spacerownik dolnodigski<br>Maciejevska, Beata (1964-)<br>Dolny Śląsk<br>Podróże i turystyka.<br>2017 |                  |        |  |                                      |                   |  |  |
| Wydawca:<br>ISBN:                                | Warszawa : Wydawnictwo Agora<br>9788326825552                                                        |                  |        |  |                                      | -                 |  |  |
| Opis fizyczny :                                  | 333 strony : ilustracje, fotografie, maj                                                             | py : 22 cm       |        |  | C                                    |                   |  |  |
| Wyświetl egz<br>Biblioteka WSB w                 | emplarze z wybranej bibliote<br>e Wrocławia                                                          | ki:              |        |  |                                      | v                 |  |  |
| Dokumenty p                                      | rzeznaczone do wypożyczeni                                                                           | ia               |        |  | 🐻 Zarezer                            | wuj               |  |  |
| Biblioteka :                                     | Biblioteka WSB we Wrocławiu                                                                          |                  |        |  | × Niedostępny                        |                   |  |  |
| Nr inwentarza :<br>Svenatura :                   | kp 24797<br>W GEO/TUR/SL                                                                             |                  |        |  | Sprawd2 status                       |                   |  |  |
| Status :<br>Položenie :                          | Wypożyczona<br>wypożyczalnia                                                                         |                  |        |  | 🖶 Rezerwujących: 0                   |                   |  |  |
| Bibliotoka -                                     | Richards 1978 on Minutes                                                                             |                  |        |  | × Niedostępny                        |                   |  |  |
| Nr inwentarza :                                  | kp 24798                                                                                             |                  |        |  | Sprawdt status                       |                   |  |  |
| Sygnatura :<br>Status :                          | W GEO/TUR/SL<br>Wypobyczona                                                                          |                  |        |  |                                      |                   |  |  |
| Położenie: wypobyczalnia                         |                                                                                                    |                  |        |  | <ul> <li>Heserwujących: 0</li> </ul> |                   |  |  |
|                                                  |                                                                                                    |                  |        |  |                                      |                   |  |  |

Jeśli książka, którą chcesz wypożyczyć jest aktualnie niedostępna, ponieważ korzysta z niej inny czytelnik, to możesz ją zarezerwować, czyli ustawić się w kolejce.

Przy wybranym przez Ciebie tytule pojawi się granatowy przycisk "Zarezerwuj".

Po wykonanej operacji otworzy się okienko, w którym możesz wybrać ile dni chcesz czekać na daną książkę; wybierz datę i oczekuj wiadomości z Biblioteki, że książka jest do odbioru.

#### WAŻNE!

Książek, które zostały zarezerwowane przez kolejnego czytelnika nie można prolongować (przedłużyć terminu wypożyczenia).

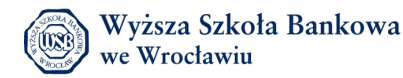

Jeśli masz dodatkowe pytania skontaktuj się z nami:

- <u>biblioteka@wsb.wroclaw.pl</u>
- 713561640

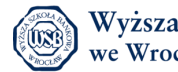